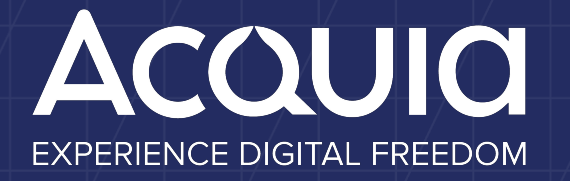

Automated Accessibility Testing: Using Pa11y and Continuous Integration

Mike Madison

# About

### **Mike Madison**

Manager, Technical Services Acquia Professional Services <u>mike.madison@acquia.com</u>

Twitter: mikemadison Linkedin: mikemadison Blog: <u>http://mikemadison.net</u>

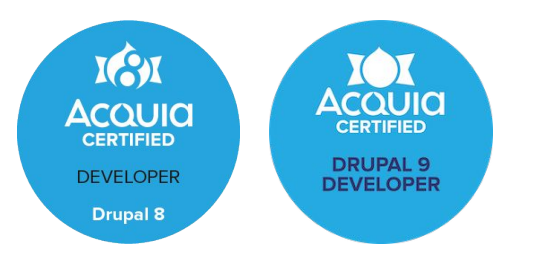

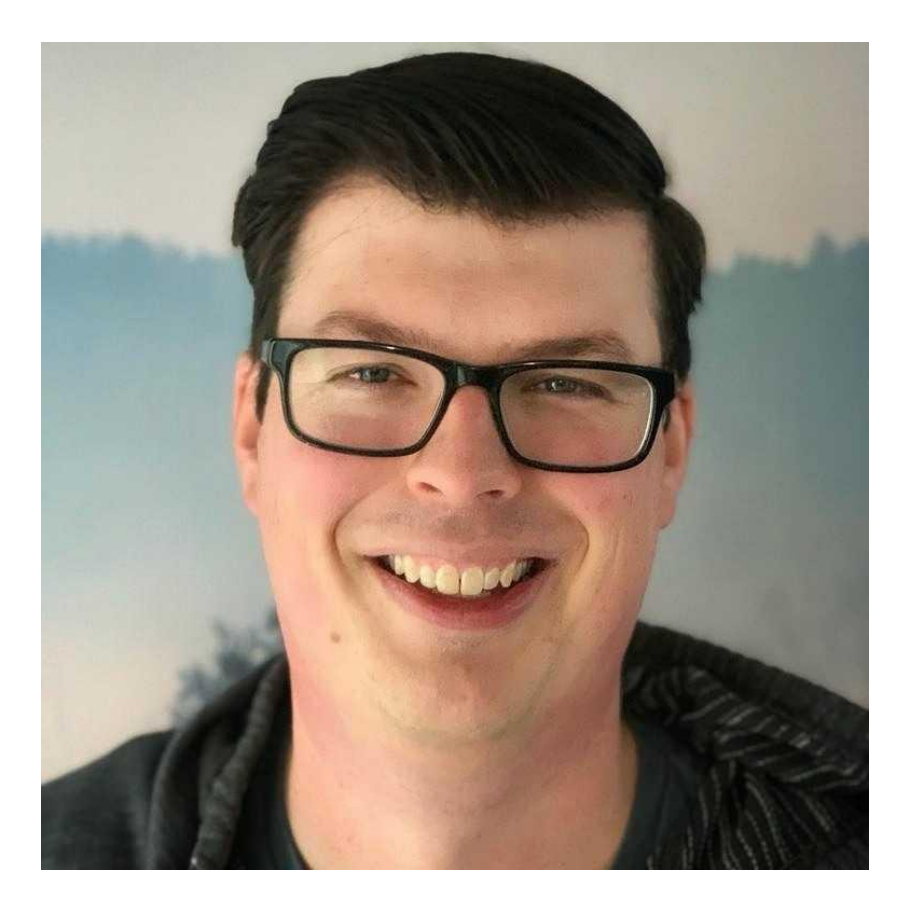

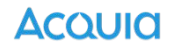

### This Session

- How to integrate Pa11y into your Drupal project
- How to execute Pa11y tests during continuous integration
- How Drupal configuration and custom development impacts accessibility
- How to provide default content for accessibility testing
- What sorts of things cannot be automated

# Overview

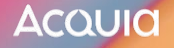

# Why Automate Accessibility Testing?

- 1. You want the best possible experience on your site / platform for all users.
- 2. You are legally / contractually obligated to do so.
- 3. You don't want to get sued.

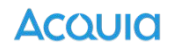

### DISCLAIMER

# <u>Pa11y will help with any / all of these goals but is</u> <u>insufficient by itself to accomplish them.</u>

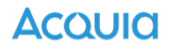

# What is Pa11y?

A command-line interface which loads web pages and highlights any accessibility issues it finds. Useful for when you want to run a one-off test against a web page.

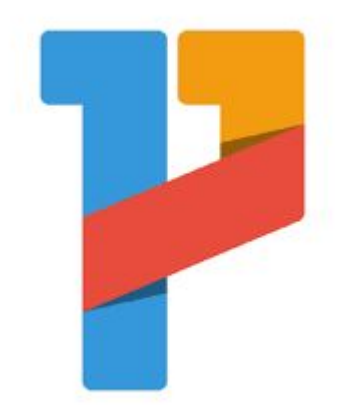

https://github.com/pa11y/pa11y https://pa11y.org/

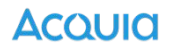

# What is Pa11y?

Much like other test runners...

- reviews markup of page
- alerts when markup does not align with given standard(s)

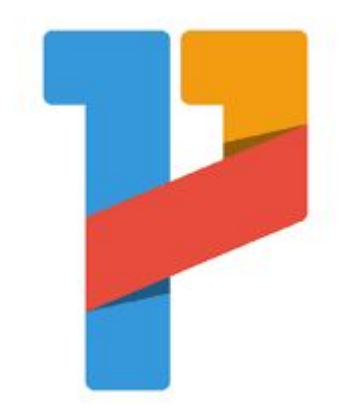

https://github.com/pa11y/pa11y https://pa11y.org/

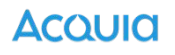

# What is Pa11y?

### Warning:

- 1. Pa11y IS NOT:
  - a. a real person
  - b. a guarantee

# 2. Pally CAN NOT:

- a. act as a screen reader
- b. act as a keyboard
- c. do more than you tell it to do

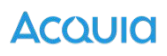

Take Away 1

# Automated Accessibility Testing isn't a golden ticket.

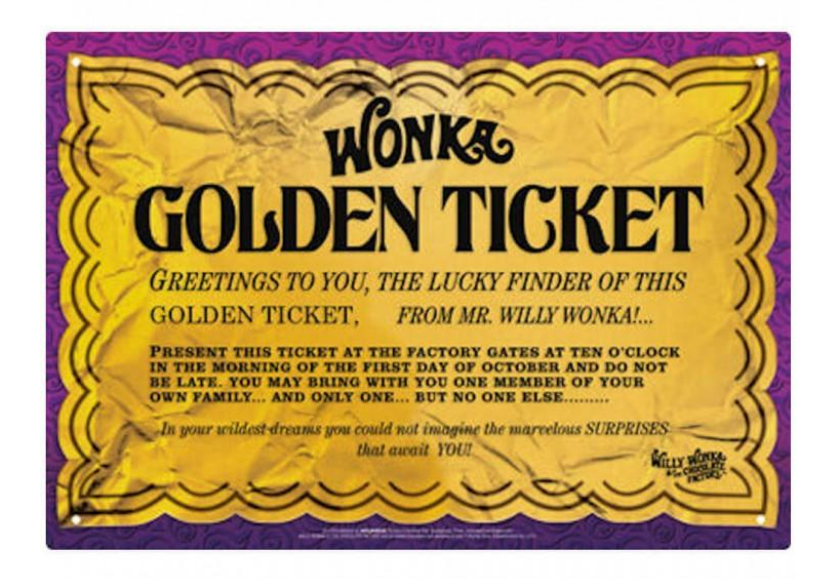

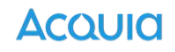

# Take Away 2

As with any automated testing framework...

Pa11y tests are only as good as you make them.

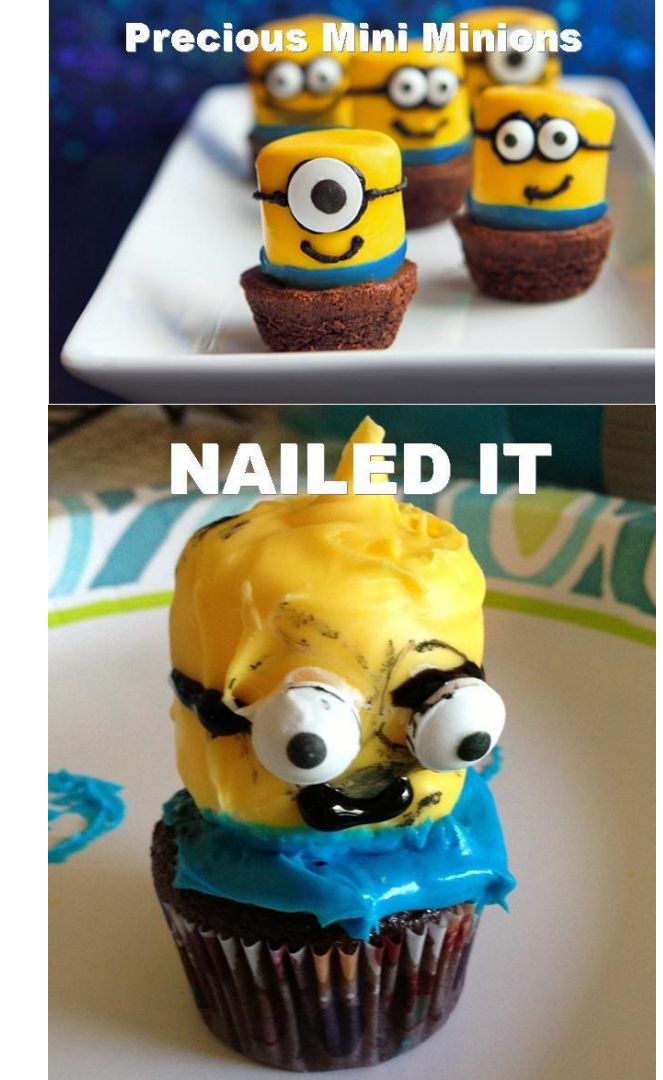

# **Drupal and Accessibility**

Believe it or not...

YOU are the thing that is most likely to impact the accessibility of a Drupal site.

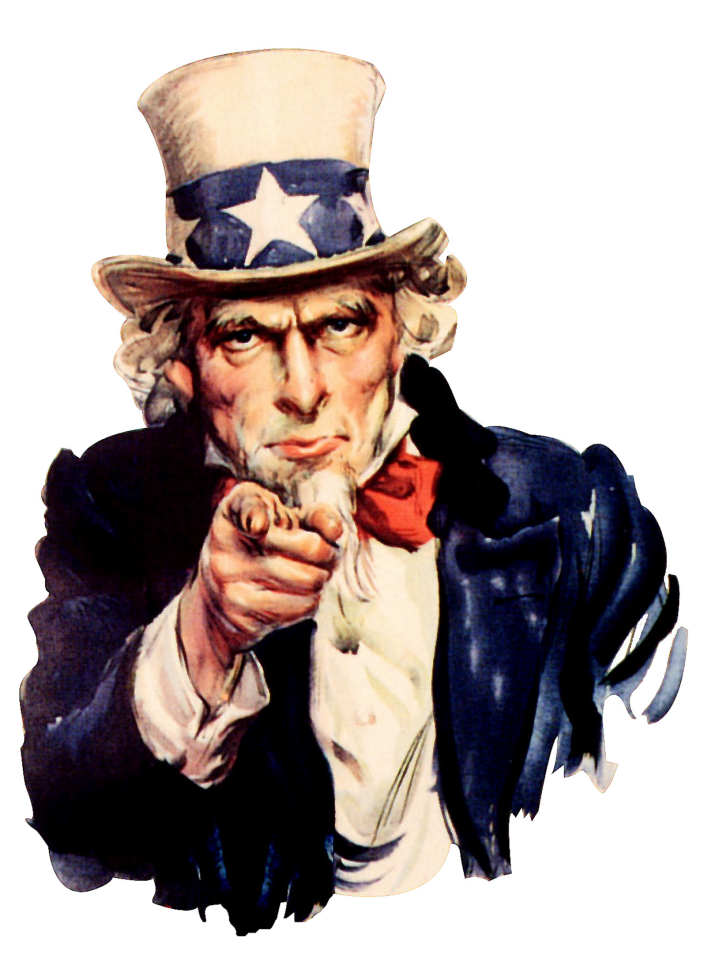

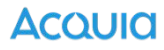

# **5** Common Mistakes

- 1. Improperly Configured WYSIWYG
- 2. Embedded vs. File Field vs. Media Entity
- 3. Isolated Design Process
- 4. Requirements Communication
- 5. Markup Only Testing

# Goals

- Anytime you build something, check the accessibility of that thing
  - Lighthouse, Pa11y, etc.
- Fix the accessibility issue(s) found
- "Write a Pa11y Test" to ensure the issue(s) don't regress

# Writing Pa11y Tests

1

```
* @file
2
3
    * Pally config.
5
6
   const isCI = process.env.CI;
   const baseURL = isCI ? 'http://127.0.0.1:8888' : 'http://drupalgovcon.lndo.site:8080';
8
9
   // Add urls for ally testing here.
10
   const urls = [
11
        '/',
12
    ];
13
14
   module.exports = {
15
     defaults: {
16
        standard: 'WCAG2AA',
17
        hideElements: ['svg'],
        ignore: ['notice', 'warning'],
18
19
        chromeLaunchConfig: {
          args: ['--no-sandbox']
20
21
22
      },
23
      urls: urls.map(url => `${baseURL}${url}`)
```

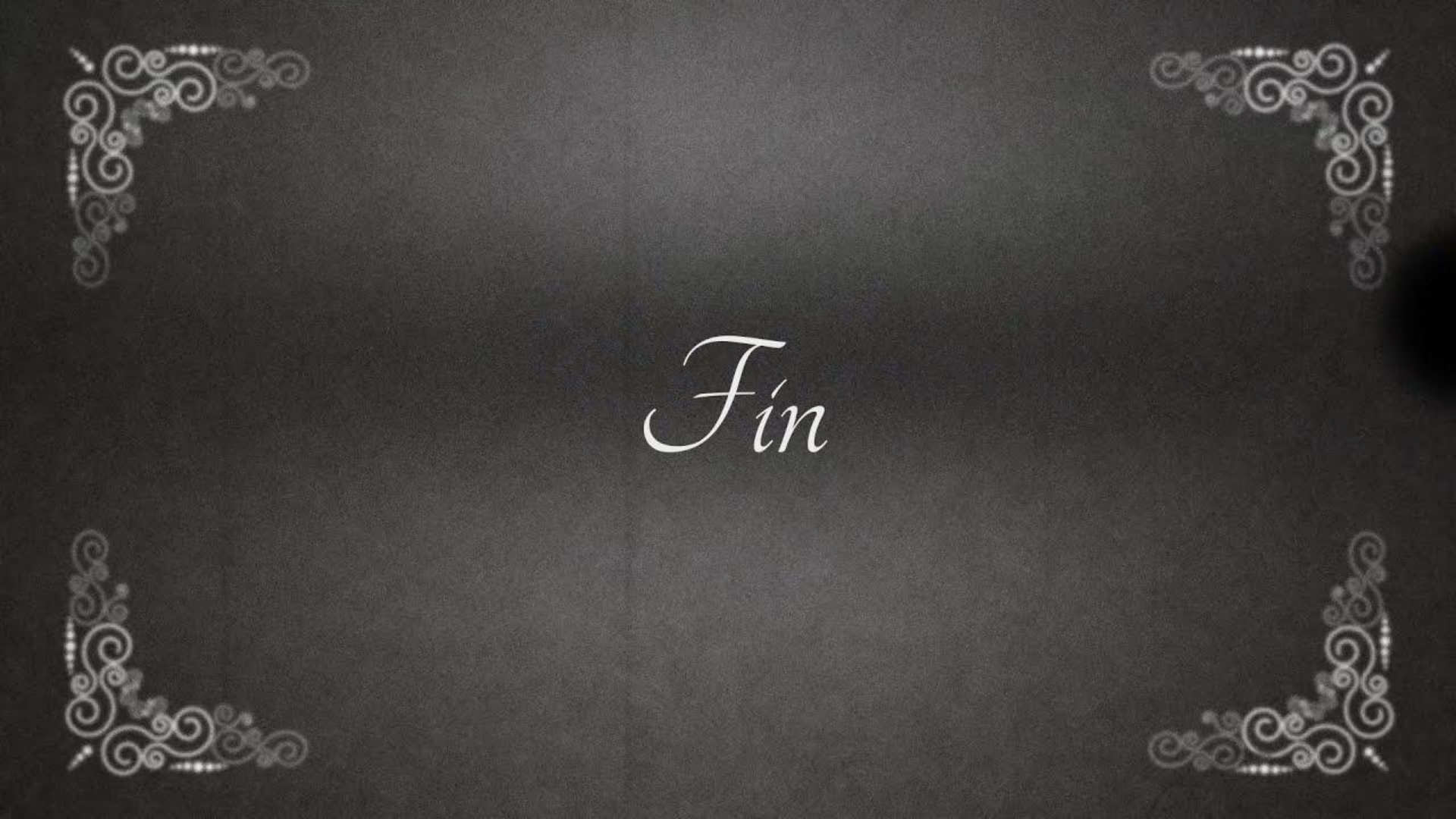

# Just Kidding.

What are we actually running Pa11y on?

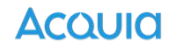

# **Structuring Tests**

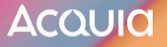

# What Pa11y Needs

- 1. Markup
- 2. Content
- 3. Config
- 4. Drupal
- 5. Webserver / Database Server
- 6. Container

# Testing a Given Page (e.g. Homepage)

- Proper Theme
- Assets in Place
- Components Placed
  - Announcements Block
  - Header Menu
  - Footer Menu
  - Social Media
  - Sponsors
- Content Published
  - Announcements
  - Homepage Content
  - Hero Banner
  - Main Menu

#### https://www.drupalgovcon.org/

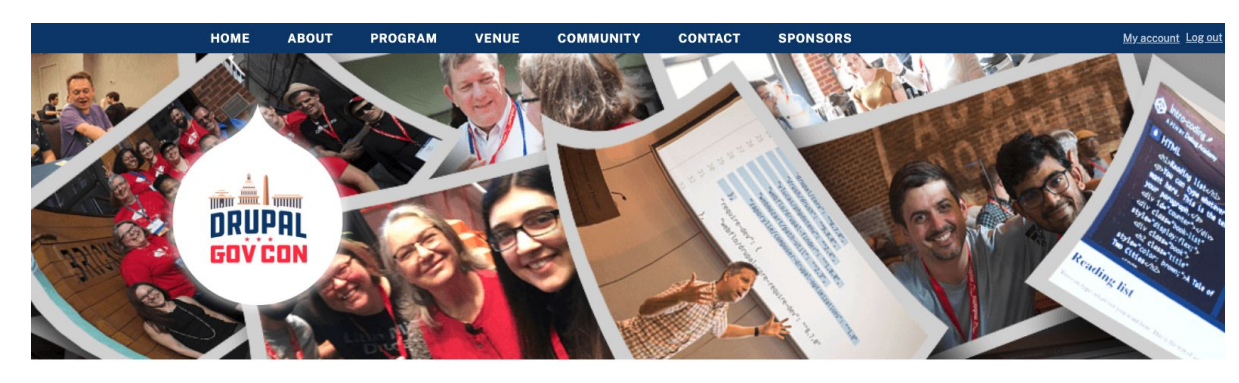

#### Drupal GovCon 2020

#### GovCon is going virtual!

We're joining forces with Baltimore Camp and doing a joint virtual event September 24th and 25th!

You will still need to <u>register</u> to have access to all the virtual material-so make sure you <u>grab your ticket!</u>

#### REGISTER NOW!

#### Announcements

Follow us on social media for the latest happenings. To help you better plan, here are important dates and announcements:

#### SPEAKERS SELECTED

Posted August 7

Speaker notifications went out last night. Speakers will receive an email letting them know, by session title, whether their session was accepted, accepted as an

# **General Drupal Automated Testing Guidelines**

- 1. Do not rely on a database sync
- 2. Build everything from a clean install
- 3. Import your configuration
- 4. Create content as part of the build

# **Pa11y Testing Guidelines**

### Approach 1:

replicate key pages / features from site

### Approach 2:

create representative content

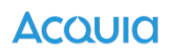

## **Component Based Approach**

Component-based software engineering (CBSE), also called components-based development (CBD), is a branch of software engineering that emphasizes the <u>separation of concerns with</u> <u>respect to the wide-ranging functionality available throughout a given software system</u>.

It is a reuse-based approach to defining, implementing and composing loosely coupled independent components into systems.

https://en.wikipedia.org/wiki/Component-based software engineering

### **Consider Your Content and Theme Architecture**

Try to make each content bundle on your site as agnostic as possible.

Can you abstract / break up your pages into components on a page?

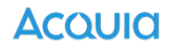

# Example

### Content:

- 10 Content Types
- 5 Media Types
- 25 Custom Block Types
- 10 View Pages
- 5 View Blocks

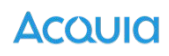

# **Example in Practice**

#### https://www.uthscsa.edu/academics/medicine

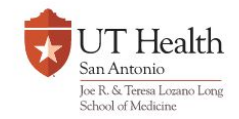

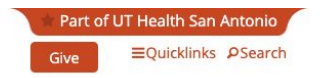

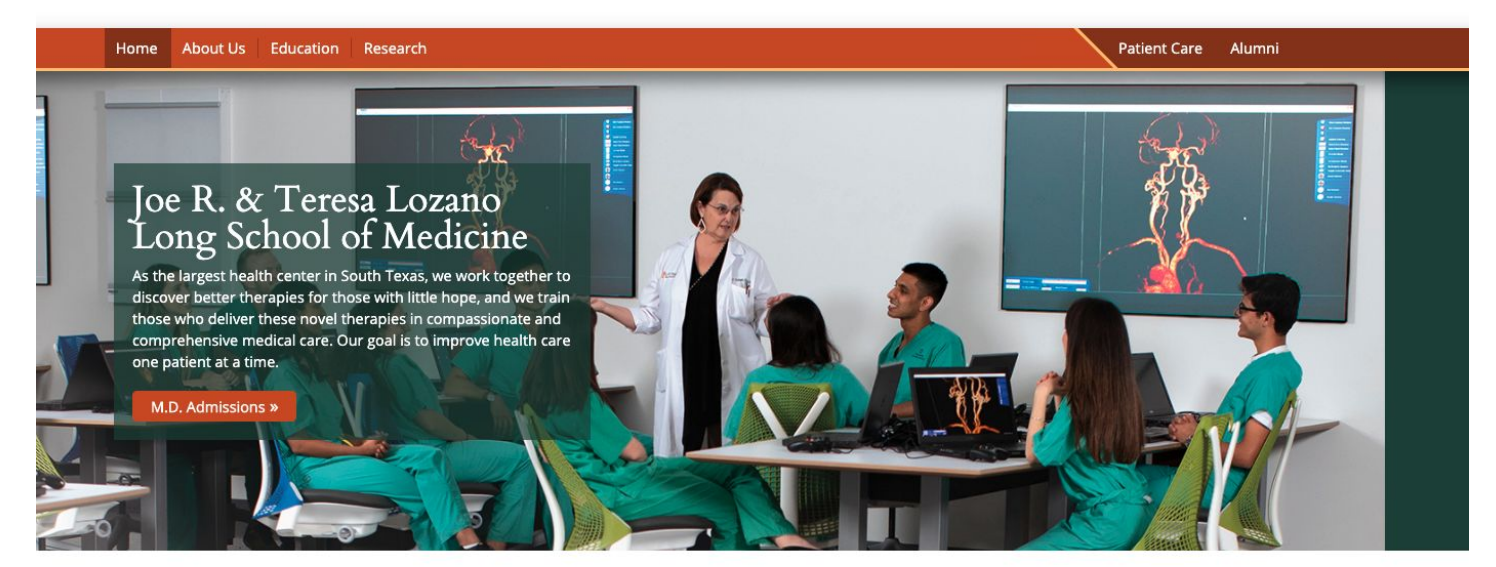

#### Excellence in Education, Care and Research

Our team is dedicated to three missions: educating the next generation of physicians, investigating the causes and cures of disease, and providing cutting edge medical care. We have world-class research and patient care centers focusing on cancer, diabetes, aging, Alzheimer's, substance use, and traumatic stress disorders.

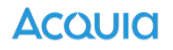

# **Testing Our Example**

- 1. Visit one of each content type
  - a. make sure media is represented
- 2. Visit each view page
  - a. make sure each is populated
- 3. Create "testing pages"
  - a. remaining view blocks
  - b. remaining custom blocks

# **Testing Our Example**

- 1. Confirm that each component is rendering properly
  - a. and each variation of each component
- 2. Confirm that structured content is rendering properly
- 3. Confirm that the theme / layout is rendering properly

Reminder: You do not have to test every page of your site in order to accomplish these things!

# Take Away 3

Pa11y is not helpful without content and markup!

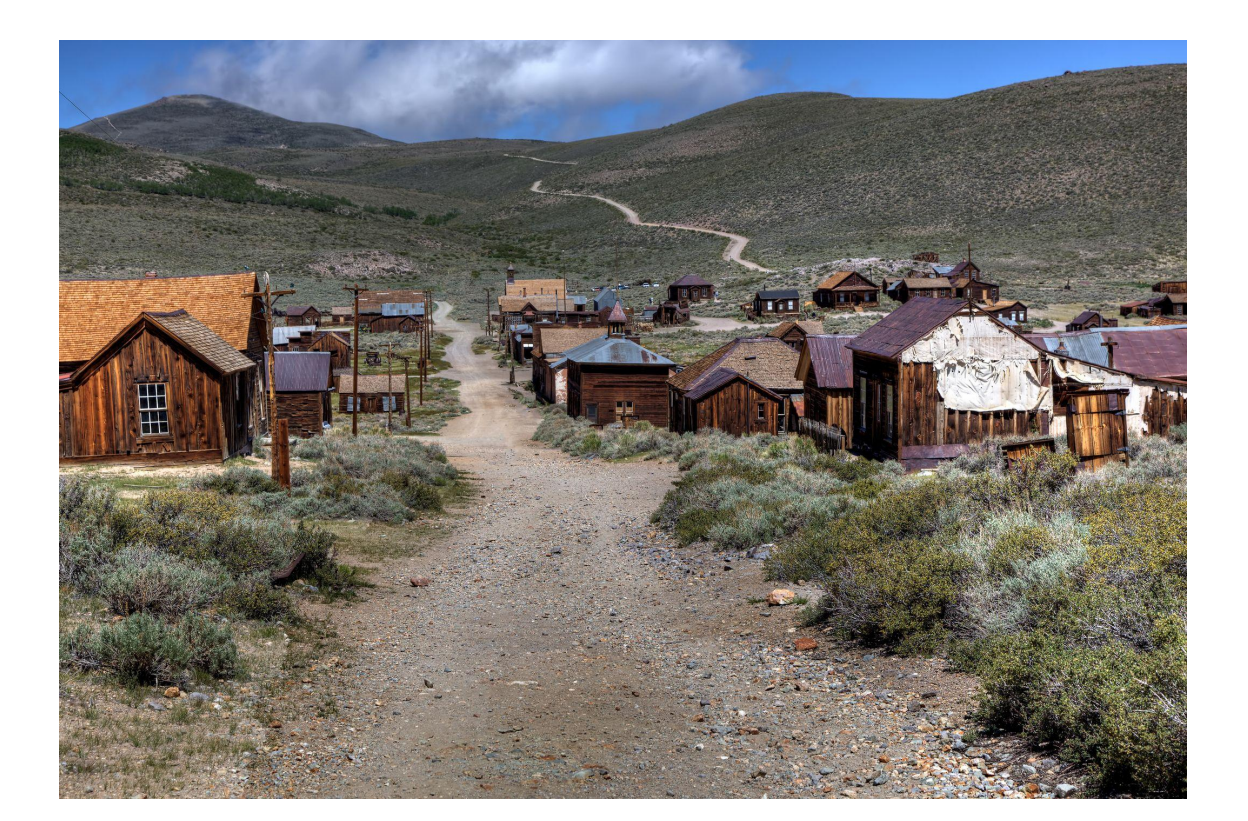

Acould

# **Getting Started**

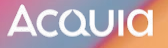

# **Installing Pa11y For Project Work**

https://github.com/Drupal4Gov/Drupal-GovCon-2017/pull/890

- 1. npm
- 2. pa11y-ci
- 3. pa11y configuration
- 4. web server
- 5. markup / content

# Pa11y vs. Pa11y-Cl

### Pa11y

A command-line interface which loads web pages and highlights any accessibility issues it finds. Useful for when you want to run a one-off test against a web page.

### Pa11y Cl

A command-line tool which iterates over a list of web pages and highlights accessibility issues. This is a CLI that's more geared towards use in CI.

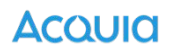

# When to add Pa11y

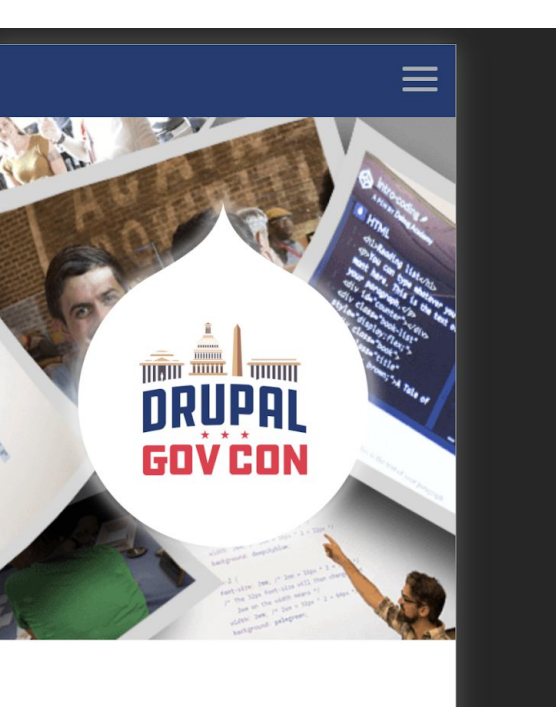

# Drupal GovCon 2020

https://capitalcampdev.prod.acquia-sites.com/ 100 Accessibility These checks highlight opportunities to improve the accessibility of your web app. Only a subset of accessibility issues can be automatically detected so manual testing is also encouraged. Additional items to manually check (10) - These items address areas which an automated testing tool cannot cover. Learn more in our guide on conducting an accessibility review. Passed audits (21) Not applicable (20)

|                    | Nullime Settings                                    |
|--------------------|-----------------------------------------------------|
| URL                | https://capitalcampdev.prod.acquia-sites.com/       |
| Fetch Time         | Sep 14, 2020, 9:50 AM PDT                           |
| Device             | Emulated Moto G4                                    |
| Network throttling | 150 ms TCP RTT, 1,638.4 Kbps throughput (Simulated) |
| CPU throttling     | 4x slowdown (Simulated)                             |

# When to Start Accessibility Testing

My "usual" development order for a Content Bundle:

- Site Building Story (builds out the Content Bundle)
- Site Building Story (builds out blocks, views, etc.)
- Backend Story (if required)
- Theming Story

All theming work should have accessibility requirements.

Automated accessibility testing should go in place with the theme work.

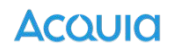

# When to add Pa11y

- 1. Lighthouse accessibility tests pass
- 2. Theme churn is minimized
- 3. Site Building is "done"
- 4. "Realistic" example content

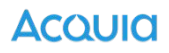

### What does Pa11y Tell You?

http://127.0.0.1:8080/ - 4 errors

Errors in http://127.0.0.1:8080/:

• This link points to a named anchor "main-content" within the document, but no anchor exists with that name.

(html > body > a)

<a href="#main-content" class="visually-hidden focusable skip-link"> Skip to main content </a>

```
    This textinput element does not have a name available to an accessibility
        API. Valid names are: label element, title undefined, aria-label undefined,
            aria-labelledby undefined.
            (#edit-keywords)
```

<input data-drupal-selector="edit-keywords"

data-search-api-autocomplete-search="search" class="form-autocomplete

form-text ui-autocomplete-input"

data-autocomplete-path="/search\_api\_autocomplete/search?display=search&&filter=keywords"
type="...

• This form field should be labelled in some way. Use the label element

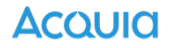

# What does Pa11y Tell You?

| 84                                                                                                    |  |  |
|----------------------------------------------------------------------------------------------------|--|--|
| Accessibility                                                                                                    |  |  |
| These checks highlight opportunities to improve the accessibility of your                                                                                                    |  |  |
| web app. Only a subset of accessibility issues can be automatically                                                                                                    |  |  |
| detected so manual testing is also encouraged.                                                                                                    |  |  |
| Names and labels – These are opportunities to improve the semantics of the controls in your application. This may                                                                                                    |  |  |
| enhance the experience for users of assistive technology, like a screen reader.                                                                                                    |  |  |
| Buttons do not have an accessible name                                                                                                    |  |  |
| ▲ Form elements do not have associated labels                                                                                                    |  |  |
| Contrast — These are opportunities to improve the legibility of your content.         Background and foreground colors do not have a sufficient contrast ratio.         Navigation — These are opportunities to improve keyboard navigation in your application. |  |  |
| Heading elements are not in a sequentially-descending order                                                                                                    |  |  |
| Additional items to manually check (10) — These items address areas which an automated testing tool cannot cover.<br>Learn more in our guide on <u>conducting an accessibility review</u> .                                                                      |  |  |
| Passed audits (19)                                                                                                    |  |  |
| Not applicable (18)                                                                                                    |  |  |

Acould

# What doesn't Pa11y Tell You?

- 1. Screen reading
- 2. Keyboard navigation
- 3. "Actual" user experience

# **Configuring Pa11y**

```
🚛 .pa11yci.js
       * @file
       * Pally config.
      const isCI = process.env.CI;
      const baseURL = isCI ? 'http://127.0.0.1:8888' : 'http://drupalgovcon.lndo.site:8080';
      const urls = [
      module.exports = {
        defaults: {
          standard: 'WCAG2AA',
          hideElements: ['svg'],
          ignore: ['notice', 'warning'],
            args: ['--no-sandbox']
        urls: urls.map(url => `${baseURL}${url}`)
      };
```

Acoula

# **Configuring Pa11y**

**Reminders:** 

- the same "test" runs on each page
- adding new "pages" adds new "tests"
- CI process (if using) must:
  - have those pages
  - have content on those pages
  - have styling on those pages

# Assumptions

- 1. You cannot test accessibility without themed content
- 2. You have some method of creating content in CI
- 3. You cannot create content without configuration
- 4. You cannot import configuration with Drupal

# How do we do that?

# Styling

- 1. Compile SCSS / JS during the build
  - a. This is ideal if you are using NPM / Gulp / Webpack in your build process locally.
  - b. Assumes you have gitignored your styles
- 2. Commit your CSS / JS
  - a. Assumes you have not gitignored your styles

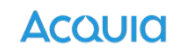

# How do we do that?

### Content

- 1. Importing Content
  - a. setup a CI config split that includes an otherwise disabled module
  - b. enable this split during CI (enables module)
  - c. module contains an exported set of content using Default Content
- 2. Creating Content During Build
  - a. Caution: most automated testing frameworks (e.g. Behat, PHPUnit) that might create content usually cleanup this content
- 3. Synchronizing a DB During Build
  - a. Caution: databases can change (especially if they are being used for testing or production content). Ideally CI has a consistency that isn't beholden to upstream churn.

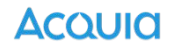

# How do we do that?

### Configuration

Disclaimer: This isn't a configuration management session!

- 1. Implement both a configuration management strategy AND configuration management workflow
- 2. Devise a CI process that takes advantage
- 3. Ensure that the configuration in CI is representative of the configuration locally / in the cloud.

# **Putting it all Together**

- 1. Development occurs (whatever that might be)
- 2. Pull request gets opened
- 3. Continuous Integration runs
- 4. Pally runs against "current" codebase
- 5. Validates any / all accessibility tests
- 6. Fails build if anything regresses\*\*\*

# Warning!

### Fails build if anything regresses\*\*\*

- 1. This does not mean that a successful build is 100% accessible
- 2. If a "new feature" gets added w/o configuring the build to test it this new feature hasn't passed accessibility scanning

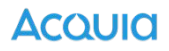

# Take Away 4

Automating your accessibility testing is the "best" option for regression and monitoring. Every code change should be tested.

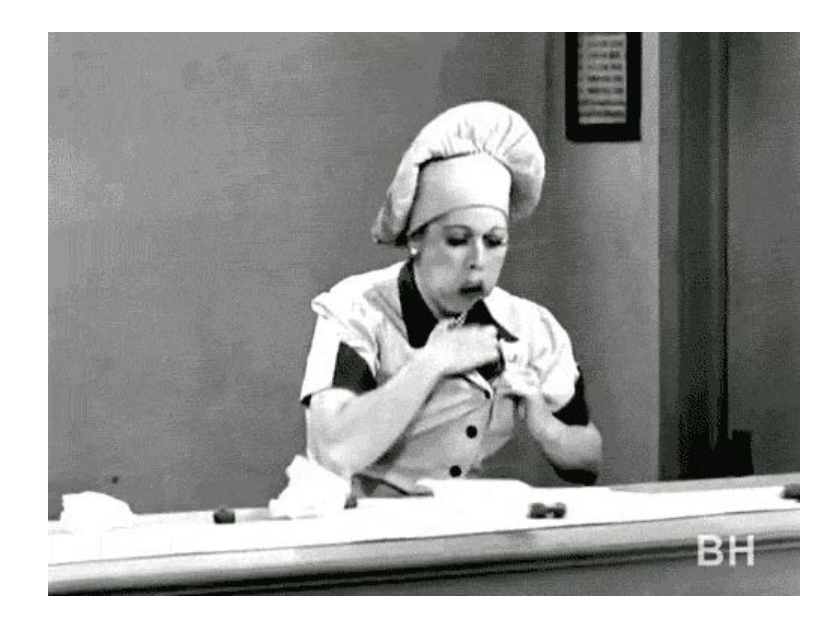

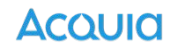

# Other Drupal GovCon Accessibility Content

- <u>The Question Is Moot! Accessibility and Dataviz Is NOT an</u>
   <u>Either/Or: How to Design Accessible, Usable Data Visualizations</u>
- <u>Mobile accessibility: testing mobile sites and native apps for</u> <u>accessibility</u>

- What can the USA learn from the world on accessibility policy?

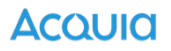

### Stay in Touch!

### Mike Madison

mike.madison@acquia.com

Twitter: mikemadison Linkedin: mikemadison Blog: <u>http://mikemadison.net</u>

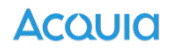

# Questions

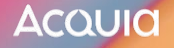